## Unit 1: Doing Science

**Options for Instruction:** Two parallel paths meet the unit objectives, with a strong inquiry strand woven into each. Follow the Print Path, the Digital Path, or your customized combination of print, digital, and inquiry.

| SE = 5   | Pacing GuideSE = Student Edition Interactive WorktextTE = Teacher Edition |                                |                                                |                |  |  |
|----------|---------------------------------------------------------------------------|--------------------------------|------------------------------------------------|----------------|--|--|
| Days     | Print                                                                     |                                | Digital                                        |                |  |  |
|          | Lesson 1: Our<br>Senses                                                   | SE, pp. 1–4<br>*TE, pp. 8–12   | Lesson: How Do We<br>Use Our Senses?           | Screens 1–10   |  |  |
| 1-3 days | Lesson 2: Science<br>Skills                                               | SE, pp. 5–8<br>*TE, pp. 16–20  |                                                |                |  |  |
|          | Lesson 3: Science<br>Tools                                                | SE, pp. 9–12<br>*TE, pp. 24–28 |                                                |                |  |  |
|          |                                                                           |                                | <b>Inquiry:</b> How Can We<br>Use Our Senses?  | Screens 1–12   |  |  |
| 1-3 days |                                                                           |                                | Lesson 1: Inquiry<br>Center                    | *TE, pp. 4, 13 |  |  |
|          |                                                                           |                                | + <b>Lesson 2:</b> Inquiry<br>Flip Chart, p. 2 | *TE, pp. 4, 21 |  |  |
|          |                                                                           |                                | *Lesson 3: Inquiry<br>Flip Chart, p. 3         | *TE, pp. 4, 29 |  |  |
| 1 day    |                                                                           |                                | Unit Review and<br>Performance<br>Assessment   | *TE, p. 32     |  |  |
| 1 day    |                                                                           |                                | <sup>◊</sup> Unit 1 Test                       |                |  |  |

\* The digital Teacher's Edition can be accessed through the Online Teacher Digital Management System at the Lesson Level.

Inquiry Flip Chart: Lesson Level Resources > Lesson Inquiry Resources > Inquiry Flip Chart

 $^{\diamond}$  Online Assessments can be assigned to students through the Online Teacher Digital Management System. After you have assigned a Unit Test, the assignment will appear on your student's account in the Things to Do section. Students can then take the test online, and it will be scored automatically.

Unit Test: Unit Level Resources > Unit Assessment > Unit Test (Online Assessment)

Pdf versions of assessments can be accessed through the Online Teacher Digital Management System.

# Unit 2: Animals

**Options for Instruction:** Two parallel paths meet the unit objectives, with a strong inquiry strand woven into each. Follow the Print Path, the Digital Path, or your customized combination of print, digital, and inquiry.

| SE = 5   | Pacing GuideSE = Student Edition Interactive WorktextTE = Teacher Edition |                                 |                                                                          |                 |  |
|----------|---------------------------------------------------------------------------|---------------------------------|--------------------------------------------------------------------------|-----------------|--|
| Days     | Print                                                                     |                                 | Digital                                                                  |                 |  |
|          | Lesson 4: Living and Nonliving                                            | SE, pp. 13–16<br>*TE, pp. 40–44 | <b>Lesson:</b> What Are<br>Animals Like?                                 | Screens 1–9     |  |
|          | Lesson 5: Real and Pretend                                                | SE, pp. 17–20<br>*TE, pp. 48–52 |                                                                          |                 |  |
| 3-5 days | <b>Lesson 6:</b> Many<br>Animals                                          | SE, pp. 21–26<br>*TE, pp. 56–62 |                                                                          |                 |  |
|          | Lesson 7: What<br>Animals Need                                            | SE, pp. 27–30<br>*TE, pp. 66–70 |                                                                          |                 |  |
|          | Lesson 8: Animals<br>Grow and Change                                      | SE, pp. 31–34<br>*TE, pp. 74–78 |                                                                          |                 |  |
|          |                                                                           |                                 | <b>Inquiry:</b> What Can<br>Your Senses Tell You<br>About Living Things? | Screens 1–15    |  |
|          |                                                                           |                                 | + <b>Lesson 4:</b> Inquiry<br>Flip Chart, p. 4                           | *TE, pp. 36, 45 |  |
| 3-5 days |                                                                           |                                 | <b>Lesson 5:</b> Inquiry<br>Center                                       | *TE, pp. 36, 53 |  |
|          |                                                                           |                                 | + <b>Lesson 6:</b> Inquiry<br>Flip Chart, p. 5                           | *TE, pp. 36, 63 |  |
|          |                                                                           |                                 | <b>Lesson 7:</b> Inquiry<br>Center                                       | *TE, pp. 36, 71 |  |
|          |                                                                           |                                 | <b>Lesson 8:</b> Inquiry<br>Center                                       | *TE, pp. 37, 79 |  |

| 1 day |  | Unit Review and<br>Performance<br>Assessment | *TE, p. 82 |
|-------|--|----------------------------------------------|------------|
| 1 day |  | <sup>◊</sup> Unit 2 Test                     |            |

\* The digital Teacher's Edition can be accessed through the Online Teacher Digital Management System at the Lesson Level.

TE: Lesson Level Resources > Lesson Teacher Support > Teacher Edition

<sup>+</sup> A pdf of the Inquiry Flip Charts can be accessed through the Online Teacher Digital Management System at the Lesson Level.

Inquiry Flip Chart: Lesson Level Resources > Lesson Inquiry Resources > Inquiry Flip Chart

<sup>6</sup> Online Assessments can be assigned to students through the Online Teacher Digital Management System. After you have assigned a Unit Test, the assignment will appear on your student's account in the Things to Do section. Students can then take the test online, and it will be scored automatically.

Unit Test: Unit Level Resources > Unit Assessment > Unit Test (Online Assessment)

Pdf versions of assessments can be accessed through the Online Teacher Digital Management System.

## Unit 3: Plants

**Options for Instruction:** Two parallel paths meet the unit objectives, with a strong inquiry strand woven into each. Follow the Print Path, the Digital Path, or your customized combination of print, digital, and inquiry.

| SE = 5   | Pacing GuideSE = Student Edition Interactive WorktextTE = Teacher Edition |                                   |                                                 |                  |  |
|----------|---------------------------------------------------------------------------|-----------------------------------|-------------------------------------------------|------------------|--|
| Days     | Print                                                                     |                                   | Digital                                         |                  |  |
|          | <b>Lesson 9:</b> Many<br>Plants                                           | SE, pp. 35–38<br>*TE, pp. 90–94   | <b>Lesson:</b> What Are<br>Plants Like?         | Screens 1–8      |  |
|          | Lesson 10: What<br>Plants Need                                            | SE, pp. 39–42<br>*TE, pp. 98–102  |                                                 |                  |  |
| 2-4 days | <b>Lesson 11:</b> Plant<br>Parts                                          | SE, pp. 43–46<br>*TE, pp. 106–110 |                                                 |                  |  |
|          | Lesson 12: Plants<br>Grow and Change                                      | SE, pp. 47–50<br>*TE, pp. 114–118 |                                                 |                  |  |
|          |                                                                           |                                   | <b>Inquiry:</b> Why Do<br>Plants Grow?          | Screens 1–13     |  |
|          |                                                                           |                                   | Lesson 9: Inquiry<br>Center                     | *TE, pp. 86, 95  |  |
| 2-4 days |                                                                           |                                   | *Lesson 10: Inquiry<br>Flip Chart, p. 6         | *TE, pp. 86, 103 |  |
|          |                                                                           |                                   | + <b>Lesson 11:</b> Inquiry<br>Flip Chart, p. 7 | *TE, pp. 86, 111 |  |
|          |                                                                           |                                   | + <b>Lesson 12:</b> Inquiry<br>Flip Chart, p. 8 | *TE, pp. 86, 119 |  |
| 1 day    |                                                                           |                                   | Unit Review and<br>Performance<br>Assessment    | *TE, p. 122      |  |
| 1 day    |                                                                           |                                   | <sup>◊</sup> Unit 3 Test                        |                  |  |

\* The digital Teacher's Edition can be accessed through the Online Teacher Digital Management System at the Lesson Level.

TE: Lesson Level Resources > Lesson Teacher Support > Teacher Edition

<sup>+</sup> A pdf of the Inquiry Flip Charts can be accessed through the Online Teacher Digital Management System at the Lesson Level.

Inquiry Flip Chart: Lesson Level Resources > Lesson Inquiry Resources > Inquiry Flip Chart

<sup>6</sup> Online Assessments can be assigned to students through the Online Teacher Digital Management System. After you have assigned a Unit Test, the assignment will appear on your student's account in the Things to Do section. Students can then take the test online, and it will be scored automatically.

Unit Test: Unit Level Resources > Unit Assessment > Unit Test (Online Assessment)

Pdf versions of assessments can be accessed through the Online Teacher Digital Management System.

#### Unit 4: Habitats

**Options for Instruction:** Two parallel paths meet the unit objectives, with a strong inquiry strand woven into each. Follow the Print Path, the Digital Path, or your customized combination of print, digital, and inquiry.

| SE = 5   | Pacing GuideSE = Student Edition Interactive WorktextTE = Teacher Edition             |                                                                        |                                                                     |                   |  |
|----------|---------------------------------------------------------------------------------------|------------------------------------------------------------------------|---------------------------------------------------------------------|-------------------|--|
| Days     | Print                                                                                 |                                                                        | Digital                                                             |                   |  |
| 1-2 days | Lesson 13: Homes<br>for Living Things<br>Lesson 14:<br>Animals and Plants<br>Together | SE, pp. 51–54<br>*TE, pp. 130–134<br>SE, pp. 55–58<br>*TE, pp. 138–142 | Lesson: Habitats                                                    | Screens 1–9       |  |
|          |                                                                                       |                                                                        | <b>Inquiry:</b> Can Plants<br>Survive in Different<br>Environments? | Screens 1–12      |  |
| 1-2 days |                                                                                       |                                                                        | + <b>Lesson 13:</b> Inquiry<br>Flip Chart, p. 9                     | *TE, pp. 126, 135 |  |
|          |                                                                                       |                                                                        | + <b>Lesson 14:</b> Inquiry<br>Flip Chart, p. 10                    | *TE, pp. 126, 143 |  |
| 1 day    |                                                                                       |                                                                        | Unit Review and<br>Performance<br>Assessment                        | *TE, p. 146       |  |
| 1 day    |                                                                                       |                                                                        | °Unit 4 Test                                                        |                   |  |

\* The digital Teacher's Edition can be accessed through the Online Teacher Digital Management System at the Lesson Level.

Inquiry Flip Chart: Lesson Level Resources > Lesson Inquiry Resources > Inquiry Flip Chart

 $^{\diamond}$  Online Assessments can be assigned to students through the Online Teacher Digital Management System. After you have assigned a Unit Test, the assignment will appear on your student's account in the Things to Do section. Students can then take the test online, and it will be scored automatically.

Unit Test: Unit Level Resources > Unit Assessment > Unit Test (Online Assessment)

Pdf versions of assessments can be accessed through the Online Teacher Digital Management System.

## Unit 5: Day and Night

**Options for Instruction:** Two parallel paths meet the unit objectives, with a strong inquiry strand woven into each. Follow the Print Path, the Digital Path, or your customized combination of print, digital, and inquiry.

| SE = 5   | Pacing GuideSE = Student Edition Interactive WorktextTE = Teacher Edition |                                                                        |                                                                          |                                        |  |
|----------|---------------------------------------------------------------------------|------------------------------------------------------------------------|--------------------------------------------------------------------------|----------------------------------------|--|
| Days     | Print                                                                     |                                                                        | Digital                                                                  |                                        |  |
| 1-2 days | <b>Lesson 15:</b> Day<br>Sky<br><b>Lesson 16:</b> Night<br>Sky            | SE, pp. 59–62<br>*TE, pp. 154–158<br>SE, pp. 63–66<br>*TE, pp. 162–166 | <b>Lesson:</b> What Is in the Sky?                                       | Screens 1–8                            |  |
|          |                                                                           |                                                                        | Inquiry: How Do<br>Magnifiers Work?                                      | Screens 1–11                           |  |
| 1-2 days |                                                                           |                                                                        | Lesson 15: Inquiry<br>Center<br>+Lesson 16: Inquiry<br>Flip Chart, p. 11 | *TE, pp. 150, 159<br>*TE, pp. 150, 167 |  |
| 1 day    |                                                                           |                                                                        | Unit Review and<br>Performance<br>Assessment                             | *TE, p. 170                            |  |
| 1 day    |                                                                           |                                                                        | <sup>◊</sup> Unit 5 Test                                                 |                                        |  |

\* The digital Teacher's Edition can be accessed through the Online Teacher Digital Management System at the Lesson Level.

Inquiry Flip Chart: Lesson Level Resources > Lesson Inquiry Resources > Inquiry Flip Chart

 $^{\diamond}$  Online Assessments can be assigned to students through the Online Teacher Digital Management System. After you have assigned a Unit Test, the assignment will appear on your student's account in the Things to Do section. Students can then take the test online, and it will be scored automatically.

Unit Test: Unit Level Resources > Unit Assessment > Unit Test (Online Assessment)

Pdf versions of assessments can be accessed through the Online Teacher Digital Management System.

## Unit 6: Earth's Resources

**Options for Instruction:** Two parallel paths meet the unit objectives, with a strong inquiry strand woven into each. Follow the Print Path, the Digital Path, or your customized combination of print, digital, and inquiry.

| SE = 5   | Pacing GuideSE = Student Edition Interactive WorktextTE = Teacher Edition |                                   |                                                        |                   |  |
|----------|---------------------------------------------------------------------------|-----------------------------------|--------------------------------------------------------|-------------------|--|
| Days     | Print                                                                     |                                   | Digital                                                |                   |  |
|          | Lesson 17: Rocks                                                          | SE, pp. 67–70<br>*TE, pp. 178–182 | <b>Lesson:</b> Earth's<br>Resources                    | Screens 1–16      |  |
| 1-3 days | Lesson 18: Water                                                          | SE, pp. 71–74<br>*TE, pp. 186–190 |                                                        |                   |  |
|          | Lesson 19: Natural<br>Resources                                           | SE, pp. 75–80<br>*TE, pp. 194–200 |                                                        |                   |  |
|          |                                                                           |                                   | <b>Inquiry:</b> What Can<br>We Observe About<br>Rocks? | Screens 1–14      |  |
| 1-3 days |                                                                           |                                   | + <b>Lesson 17:</b> Inquiry<br>Flip Chart, p. 12       | *TE, pp. 174, 183 |  |
|          |                                                                           |                                   | <b>Lesson 18:</b> Inquiry<br>Center                    | *TE, pp. 174, 191 |  |
|          |                                                                           |                                   | + <b>Lesson 19:</b> Inquiry<br>Flip Chart, p. 13       | *TE, pp. 174, 201 |  |
| 1 day    |                                                                           |                                   | Unit Review and<br>Performance<br>Assessment           | *TE, p. 204       |  |
| 1 day    |                                                                           |                                   | <sup>◊</sup> Unit 6 Test                               |                   |  |

\* The digital Teacher's Edition can be accessed through the Online Teacher Digital Management System at the Lesson Level.

Inquiry Flip Chart: Lesson Level Resources > Lesson Inquiry Resources > Inquiry Flip Chart

<sup>°</sup> Online Assessments can be assigned to students through the Online Teacher Digital Management System. After you have assigned a Unit Test, the assignment will appear on your student's account in the Things to Do section. Students can then take the test online, and it will be scored automatically.

Unit Test: Unit Level Resources > Unit Assessment > Unit Test (Online Assessment)

Pdf versions of assessments can be accessed through the Online Teacher Digital Management System.

#### Unit 7: Weather and the Seasons

**Options for Instruction:** Two parallel paths meet the unit objectives, with a strong inquiry strand woven into each. Follow the Print Path, the Digital Path, or your customized combination of print, digital, and inquiry.

| SE = 5   | Pacing GuideSE = Student Edition Interactive WorktextTE = Teacher Edition |                                   |                                                          |                   |  |
|----------|---------------------------------------------------------------------------|-----------------------------------|----------------------------------------------------------|-------------------|--|
| Days     | Print                                                                     |                                   | Digital                                                  |                   |  |
|          | Lesson 20:<br>Weather                                                     | SE, pp. 81–86<br>*TE, pp. 212–218 | Lesson: Weather and the Seasons                          | Screens 1–9       |  |
| 1-3 days | Lesson 21:<br>Measuring Weather                                           | SE, pp. 87–90<br>*TE, pp. 222–226 |                                                          |                   |  |
|          | Lesson 22:<br>Seasons                                                     | SE, pp. 91–96<br>*TE, pp. 230–236 |                                                          |                   |  |
|          |                                                                           |                                   | <b>Inquiry:</b> What Can<br>We Observe About<br>Weather? | Screens 1–12      |  |
| 1-3 days |                                                                           |                                   | + <b>Lesson 20:</b> Inquiry<br>Flip Chart, p. 14         | *TE, pp. 208, 219 |  |
|          |                                                                           |                                   | + <b>Lesson 21:</b> Inquiry<br>Flip Chart, p. 15         | *TE, pp. 208, 227 |  |
|          |                                                                           |                                   | <b>Lesson 22:</b> Inquiry<br>Center                      | *TE, pp. 208, 237 |  |
| 1 day    |                                                                           |                                   | Unit Review and<br>Performance<br>Assessment             | *TE, p. 240       |  |
| 1 day    |                                                                           |                                   | <sup>◊</sup> Unit 7 Test                                 |                   |  |

\* The digital Teacher's Edition can be accessed through the Online Teacher Digital Management System at the Lesson Level.

Inquiry Flip Chart: Lesson Level Resources > Lesson Inquiry Resources > Inquiry Flip Chart

<sup>°</sup> Online Assessments can be assigned to students through the Online Teacher Digital Management System. After you have assigned a Unit Test, the assignment will appear on your student's account in the Things to Do section. Students can then take the test online, and it will be scored automatically.

Unit Test: Unit Level Resources > Unit Assessment > Unit Test (Online Assessment)

Pdf versions of assessments can be accessed through the Online Teacher Digital Management System.

#### Unit 8: Matter

**Options for Instruction:** Two parallel paths meet the unit objectives, with a strong inquiry strand woven into each. Follow the Print Path, the Digital Path, or your customized combination of print, digital, and inquiry.

| SE = 5   | Pacing GuideSE = Student Edition Interactive WorktextTE = Teacher Edition |                                     |                                                      |                   |  |
|----------|---------------------------------------------------------------------------|-------------------------------------|------------------------------------------------------|-------------------|--|
| Days     | Print                                                                     |                                     | Digital                                              |                   |  |
| 1-3 days | Lesson 23: Matter                                                         | SE, pp. 97–102<br>*TE, pp. 248–254  | <b>Lesson:</b> How Do We<br>Name and Sort<br>Things? | Screens 1–16      |  |
|          | <b>Lesson 24:</b> Matter<br>Can Change                                    | SE, pp. 103–106<br>*TE, pp. 258–262 |                                                      |                   |  |
|          | <b>Lesson 25:</b><br>Heating and Cooling<br>Matter                        | SE, pp. 107–110<br>*TE, pp. 266–270 |                                                      |                   |  |
|          |                                                                           |                                     | <b>Inquiry:</b> How Can We<br>Change Matter?         | Screens 1–12      |  |
| 1-3 days |                                                                           |                                     | + <b>Lesson 23:</b> Inquiry<br>Flip Chart, p. 16     | *TE, pp. 244, 255 |  |
|          |                                                                           |                                     | + <b>Lesson 24:</b> Inquiry<br>Flip Chart, p. 17     | *TE, pp. 244, 263 |  |
|          |                                                                           |                                     | <b>Lesson 25:</b> Inquiry<br>Center                  | *TE, pp. 244, 271 |  |
| 1 day    |                                                                           |                                     | Unit Review and<br>Performance<br>Assessment         | *TE, p. 274       |  |
| 1 day    |                                                                           |                                     | <sup>◊</sup> Unit 8 Test                             |                   |  |

\* The digital Teacher's Edition can be accessed through the Online Teacher Digital Management System at the Lesson Level.

TE: Lesson Level Resources > Lesson Teacher Support > Teacher Edition

<sup>+</sup> A pdf of the Inquiry Flip Charts can be accessed through the Online Teacher Digital Management System at the Lesson Level.

Inquiry Flip Chart: Lesson Level Resources > Lesson Inquiry Resources > Inquiry Flip Chart

<sup>6</sup> Online Assessments can be assigned to students through the Online Teacher Digital Management System. After you have assigned a Unit Test, the assignment will appear on your student's account in the Things to Do section. Students can then take the test online, and it will be scored automatically.

Unit Test: Unit Level Resources > Unit Assessment > Unit Test (Online Assessment)

Pdf versions of assessments can be accessed through the Online Teacher Digital Management System.

## Unit 9: Energy

**Options for Instruction:** Two parallel paths meet the unit objectives, with a strong inquiry strand woven into each. Follow the Print Path, the Digital Path, or your customized combination of print, digital, and inquiry.

| SE = 5   | Pacing GuideSE = Student Edition Interactive WorktextTE = Teacher Edition |                                     |                                                        |                   |  |
|----------|---------------------------------------------------------------------------|-------------------------------------|--------------------------------------------------------|-------------------|--|
| Days     | Print                                                                     |                                     | Digital                                                |                   |  |
| 1-3 days | Lesson 26: Sound                                                          | SE, pp. 111–114<br>*TE, pp. 282–286 | <b>Lesson:</b> What Are<br>Sound, Light, and<br>Heat?  | Screens 1–8       |  |
|          | Lesson 27: Light                                                          | SE, pp. 115–118<br>*TE, pp. 290–294 |                                                        |                   |  |
|          | Lesson 28: Heat                                                           | SE, pp. 119–124<br>*TE, pp. 298–304 |                                                        |                   |  |
|          |                                                                           |                                     | <b>Inquiry:</b> How Does<br>the Sun Warm Our<br>Homes? | Screens 1–13      |  |
| 1-3 days |                                                                           |                                     | + <b>Lesson 26:</b> Inquiry<br>Flip Chart, p. 18       | *TE, pp. 278, 287 |  |
|          |                                                                           |                                     | + <b>Lesson 27:</b> Inquiry<br>Flip Chart, p. 19       | *TE, pp. 278, 295 |  |
|          |                                                                           |                                     | <b>Lesson 28:</b> Inquiry<br>Center                    | *TE, pp. 278, 305 |  |
| 1 day    |                                                                           |                                     | Unit Review and<br>Performance<br>Assessment           | *TE, p. 308       |  |
| 1 day    |                                                                           |                                     | <sup>◊</sup> Unit 9 Test                               |                   |  |

\* The digital Teacher's Edition can be accessed through the Online Teacher Digital Management System at the Lesson Level.

Inquiry Flip Chart: Lesson Level Resources > Lesson Inquiry Resources > Inquiry Flip Chart

<sup>°</sup> Online Assessments can be assigned to students through the Online Teacher Digital Management System. After you have assigned a Unit Test, the assignment will appear on your student's account in the Things to Do section. Students can then take the test online, and it will be scored automatically.

Unit Test: Unit Level Resources > Unit Assessment > Unit Test (Online Assessment)

Pdf versions of assessments can be accessed through the Online Teacher Digital Management System.

# Unit 10: Motion

**Options for Instruction:** Two parallel paths meet the unit objectives, with a strong inquiry strand woven into each. Follow the Print Path, the Digital Path, or your customized combination of print, digital, and inquiry.

| SE = 5   | Pacing GuideSE = Student Edition Interactive WorktextTE = Teacher Edition |                                                         |                                                  |                   |  |
|----------|---------------------------------------------------------------------------|---------------------------------------------------------|--------------------------------------------------|-------------------|--|
| Days     | Print                                                                     |                                                         | Digital                                          |                   |  |
|          | Lesson 29: Where<br>Things Are<br>Lesson 30: How                          | SE, pp. 125–128<br>*TE, pp. 316–320<br>SE, pp. 129–134  | <b>Lesson:</b> How Do<br>Things Move?            | Screens 1–15      |  |
| 2-4 days | Things Move<br>Lesson 31:<br>Changing How<br>Things Move                  | *TE, pp. 324–330<br>SE, pp. 135–138<br>*TE, pp. 334–338 |                                                  |                   |  |
|          | Lesson 32:<br>Magnets                                                     | SE, pp. 139–142<br>*TE, pp. 342–346                     |                                                  |                   |  |
|          |                                                                           |                                                         | <b>Inquiry:</b> How Can We<br>Change Motion?     | Screens 1–13      |  |
|          |                                                                           |                                                         | Lesson 29: Inquiry<br>Center                     | *TE, pp. 312, 321 |  |
| 2-4 days |                                                                           |                                                         | <b>Lesson 30:</b> Inquiry<br>Center              | *TE, pp. 312, 331 |  |
|          |                                                                           |                                                         | + <b>Lesson 31:</b> Inquiry<br>Flip Chart, p. 20 | *TE, pp. 312, 339 |  |
|          |                                                                           |                                                         | + <b>Lesson 32:</b> Inquiry<br>Flip Chart, p. 21 | *TE, pp. 312, 347 |  |
| 1 day    |                                                                           |                                                         | Unit Review and<br>Performance<br>Assessment     | *TE, p. 350       |  |
| 1 day    |                                                                           |                                                         | <sup>◊</sup> Unit 10 Test                        |                   |  |

\* The digital Teacher's Edition can be accessed through the Online Teacher Digital Management System at the Lesson Level.

TE: Lesson Level Resources > Lesson Teacher Support > Teacher Edition

<sup>+</sup> A pdf of the Inquiry Flip Charts can be accessed through the Online Teacher Digital Management System at the Lesson Level.

Inquiry Flip Chart: Lesson Level Resources > Lesson Inquiry Resources > Inquiry Flip Chart

<sup>6</sup> Online Assessments can be assigned to students through the Online Teacher Digital Management System. After you have assigned a Unit Test, the assignment will appear on your student's account in the Things to Do section. Students can then take the test online, and it will be scored automatically.

Unit Test: Unit Level Resources > Unit Assessment > Unit Test (Online Assessment)

Pdf versions of assessments can be accessed through the Online Teacher Digital Management System.